Edilock Ltd

www.vag-info.com

For Auto Locksmit Association only !!! Emergensy Service Manual

BMW CAS1 – CAS3 (E65, E60-E64, E9x, E70) Key Programmer Version: *iProg-BMW* © OBD - v 5.0 (NOKIA Style)

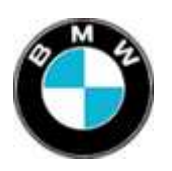

FUNCTIONS iProg-BMW © OBD

<sup>3</sup>/<sub>4</sub> iProg-BMW is designed for Key and Chip programming into the BMW CAS module.

This version can work with CAS1, CAS2 and CAS3 modules via diagnostic connector of the car.

**Description** *iProg-BMW© OBD* 

Works on the BMW E65, E60-E64, E70, E9x

Programmer is designed in the **NOKIA** cellphone housing which have:

- color LCD display with backlight
- Keyboard
- Cable connector
- Connector for battery charger IMPORTANT Æ For charging the phone should be switched Off
- Li-Ion battery with capacity 700 mA/h

# Programmer should be connected to the OBD socket of the car.

# **Controls and Indicators**

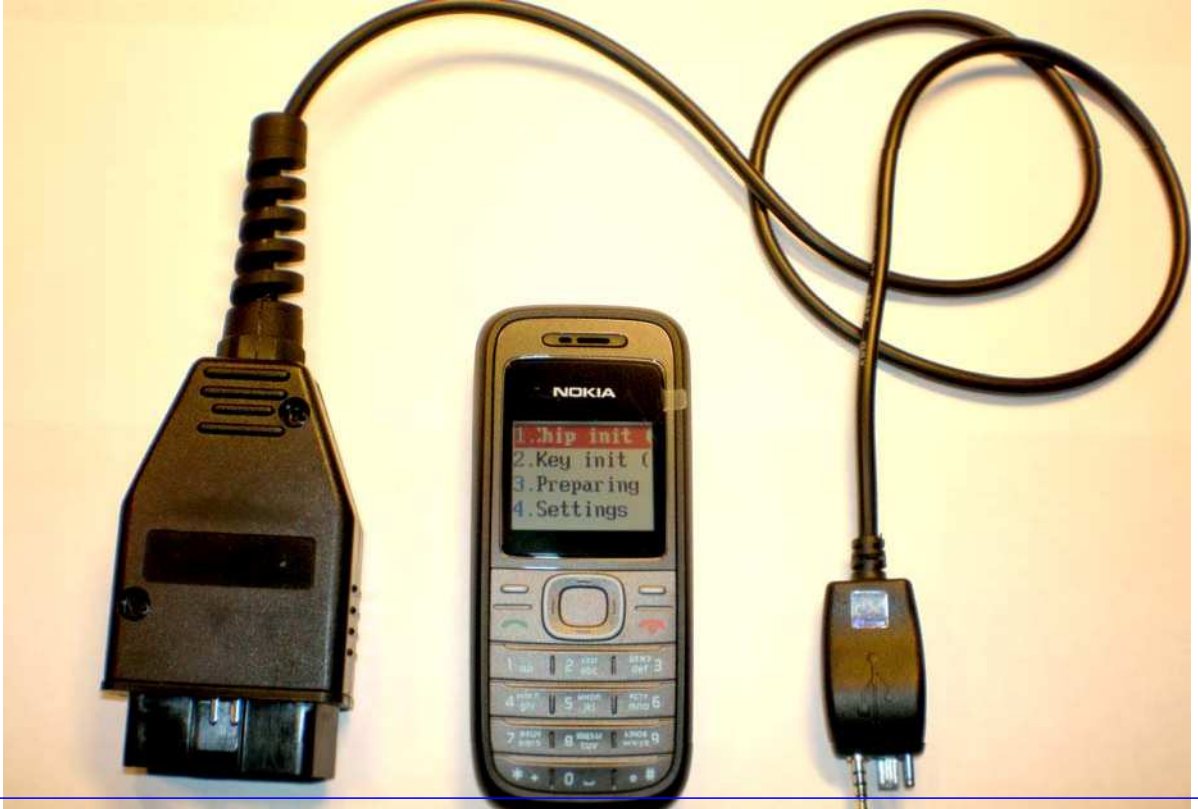

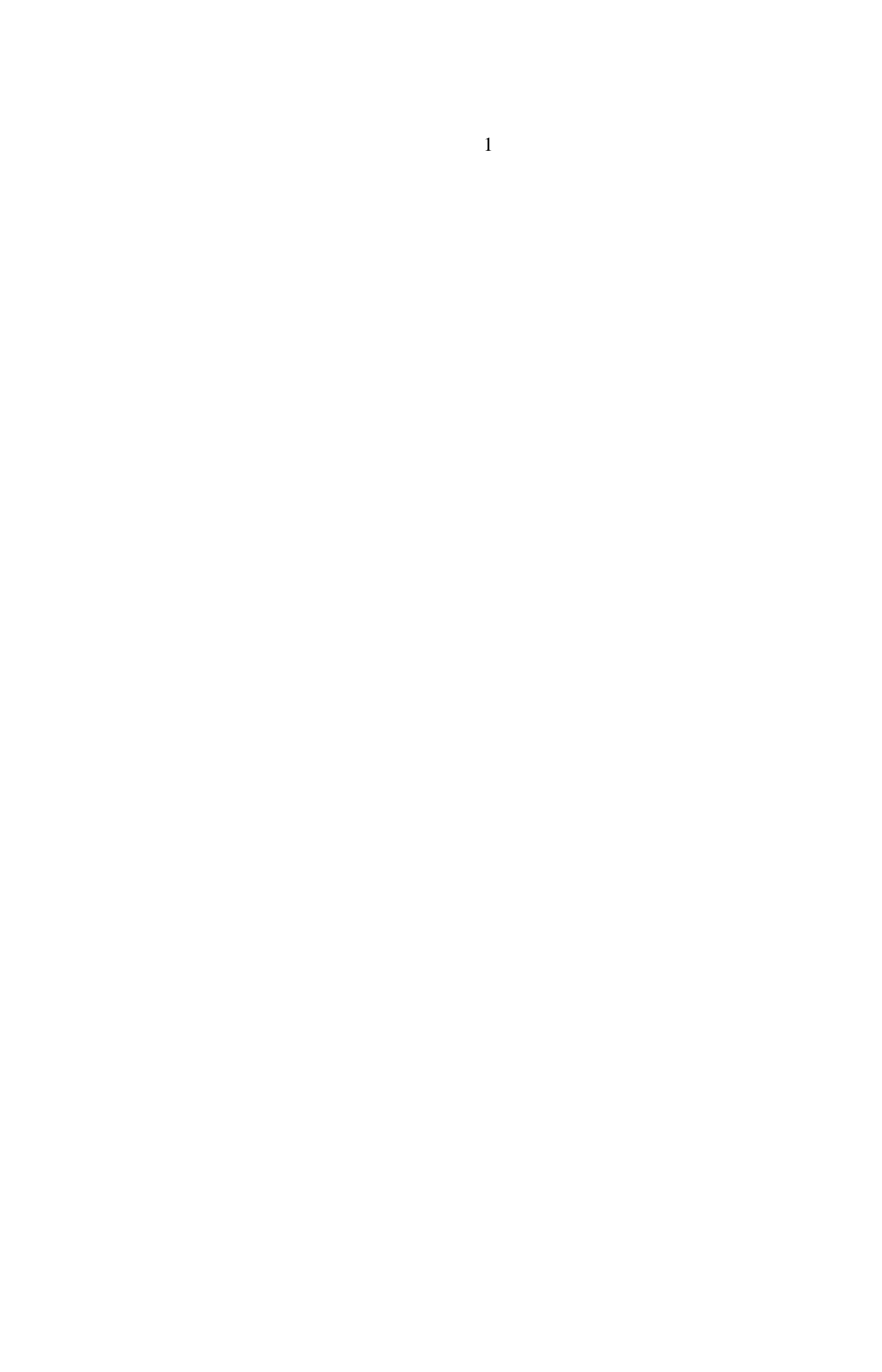

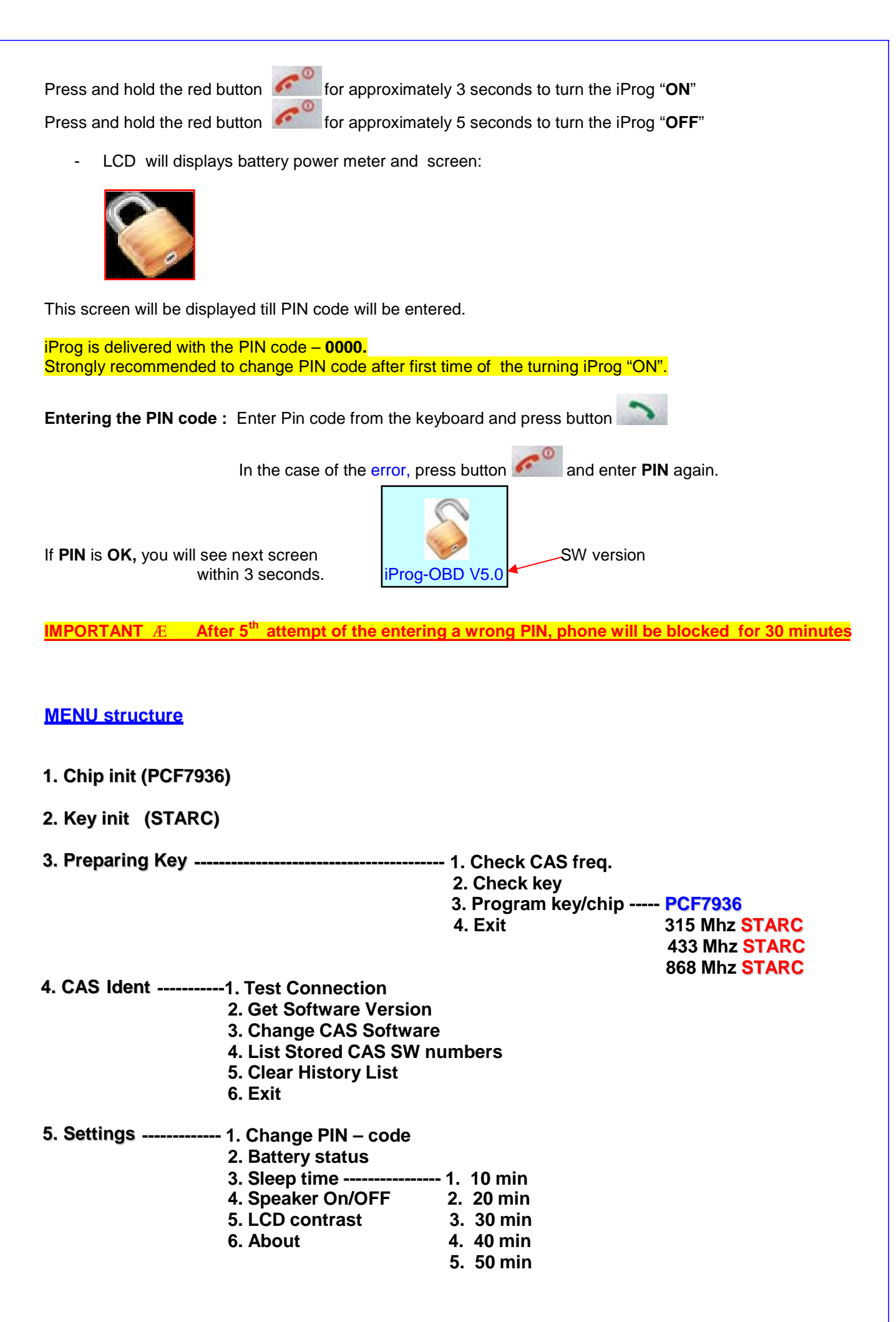

# Arrows buttons Arrows buttons Arrows buttons Image: the state of the state of th

### 4.1 Changing the PIN code

- Enter to the menu 4 -1 "Change PIN code"
- Enter a new PIN code
- Confirm the entering with a button
- Exit from this menu without changing the PIN code button

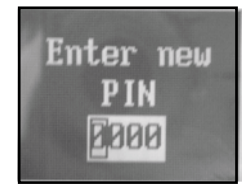

### 4.2 Battery Status

- Check battery capacity

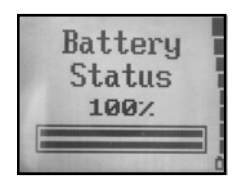

### 4.3 Sleep time [ xx min ]

- Setting the time for automatic power "OFF" from 10 till 50 min with a step in 10 min (for battery saving)
- Setting option Always "ON"
- Current Sleep time is displayed in the highlighted line

| 1. | 10 | minuts |
|----|----|--------|
| 2. | 20 | minuts |
| 3. | 30 | minuts |
| 4. | 40 | minuts |

### 4.4 Speaker On/Off

- Turn all sounds On/Off

| 4.5 LCD co       | ntrast                                                                                                    |
|------------------|----------------------------------------------------------------------------------------------------|
| -                | Contrast settings (button 📥 - light, button 🛑 - dark)                                                            |
| 4.6 About        |                                                                                                    |
| -                | Displays current software version                                                                                |
| Hardware pr      | reparation                                                                                                    |
| OBD c            | able should be inserted into the <b>iProg</b> and <b>diagnostic OBD II socket</b> of the car.                    |
|                  |                                                                                                    |
|                  |                                                                                                    |
| Select in the m  | nenu: 1. Chip init (PCF7936) - for programming the chip PCF7936<br>2. Key init (STARC) - for programming the Key |
|                  |                                                                                                    |
| iProg will ident | tify <b>CAS</b> type automatically.                                                                              |
| After good cor   | nnection, LCD will display VIN and frequency of the radio channel of the central lock.                           |
| (868 Mhz, 433    | 3 Mhz, 315 Mhz)                                                                                                  |
|                  |                                                                                                    |
| VIN:123A12       | 23456                                                                                                    |
| Freq: 868 Mhz    | <u>z</u>                                                                                                    |
| Wait             |                                                                                                    |
| In case of the   | not proper detection of the CAS or bad connection, the screen will display - CAS detect ERROR                    |
|                  |                                                                                                    |
| Wait for this so | creen:                                                                                                    |

Key Programming OK!

Insert a **Specially PREPARED KEY** into the Ignition lock, turn ignition "ON" and wait approximately 2 -3 sec. For a plastic key you need to insert key into the key housing and wait 5 sec. Press button START/STOP Engine. Ignition will turned "ON".

If programming was OK, but Ignition doesn't "ON" - check Key in the Key preparing menu

3-2: Key Prepare – Check key.

\*) For this operation a programming station is required

## **Preparing Keys and Transponders**

3. Preparing Key ----- 1. Check CAS freq.

- 2. Check key
- 3. Program key/chip ------ PCF7936

315 Mhz STARC 433 Mhz STARC 868 Mhz STARC

Chip is named - PCF7936 Key is named - STARC

The Key or the Chip **should be prepared** for programming into the CAS module with this iProg.

It can be done in the menu 3. Preparing Key

Æ Antenna should be connected to the iProg.

1. Check CAS frequency – detection of the Radio Frequency of the central lock

2. Check Key – checking the key or the chip for a possibility of the programming in the iProg

Only blank (with a factory codes) keys or chips can be programmed. !!!!! iProg can check type and state of the transponder.

3. Program key/chip - key programming with selecting of the RF of the central lock or chip programming

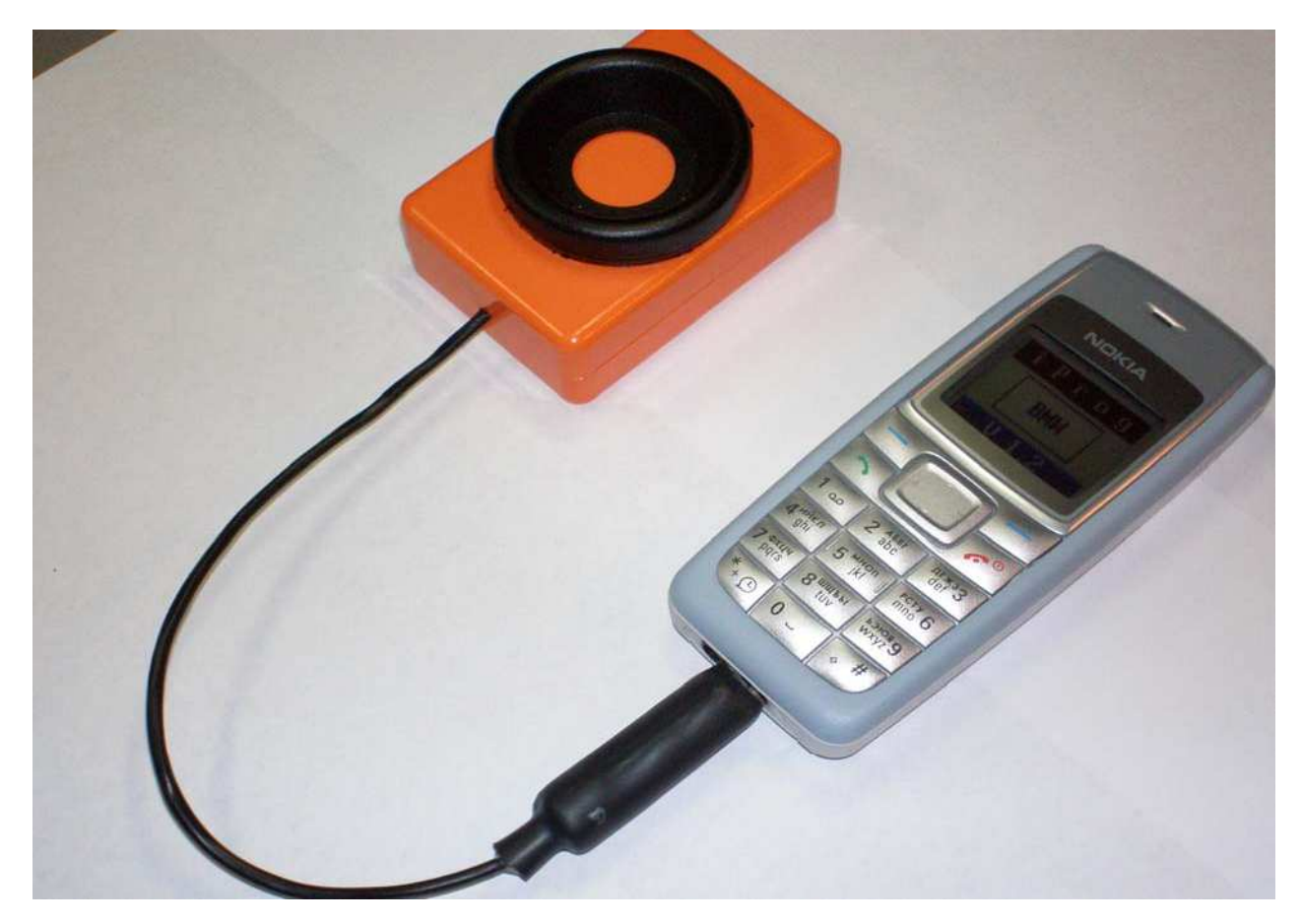

iProg-BMW with the connected antenna station

For programming the key or the chip should be placed <u>vertically</u> in the antenna.

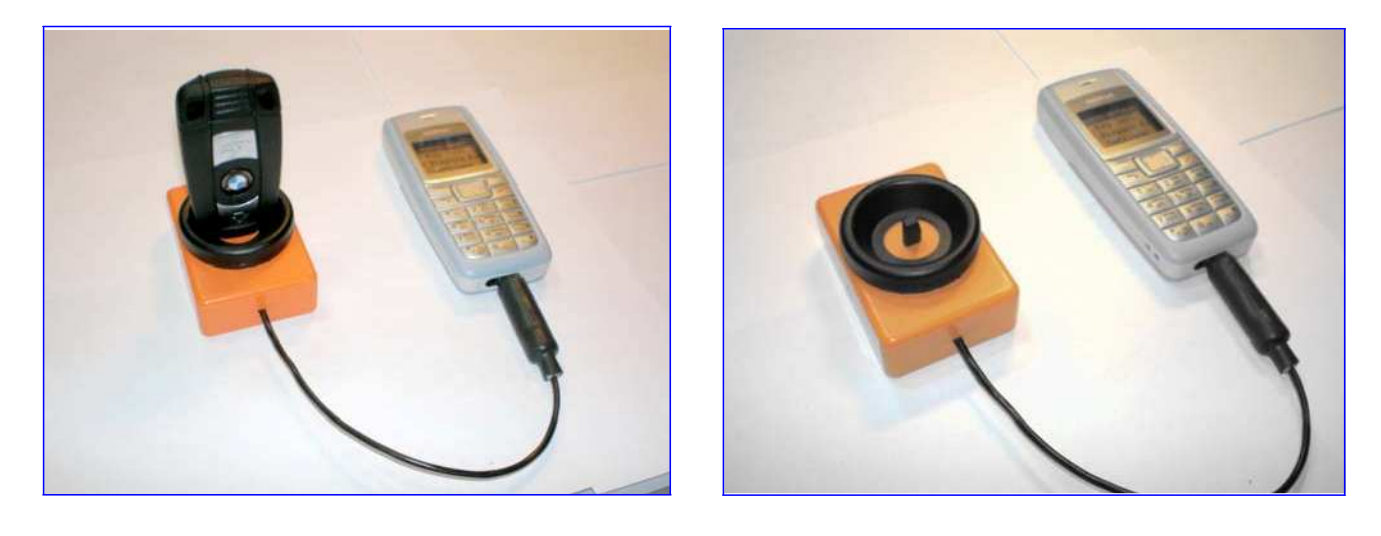

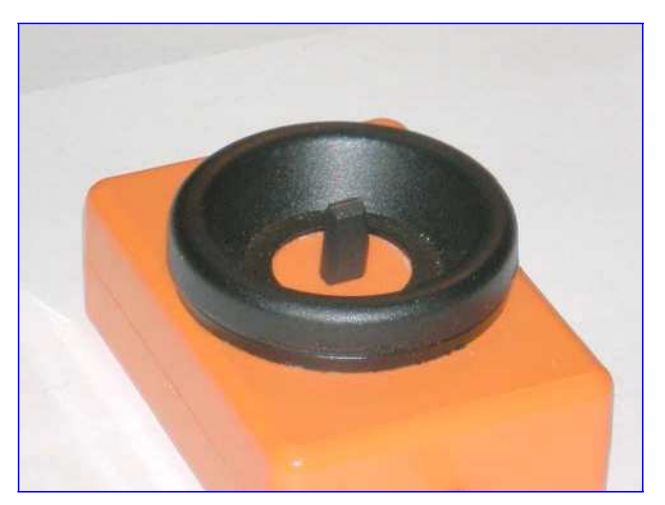

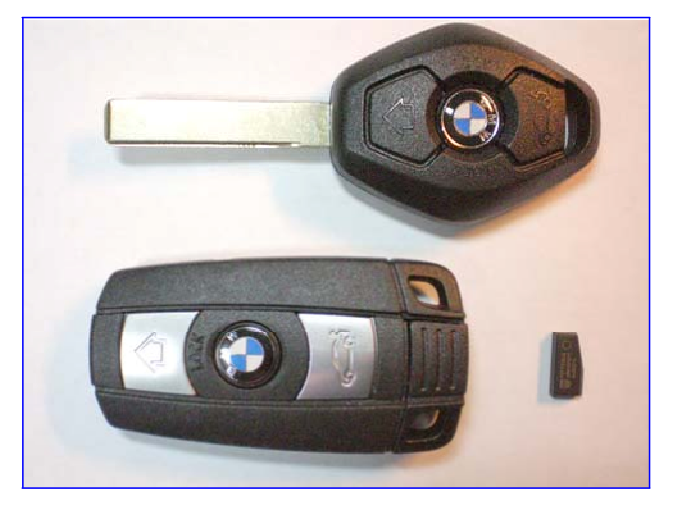

CAS Ident menu (extra functions)

CAS Ident -----1. Test Connection

- 2. Get Software Version
- 3. Change CAS Software
- 4. List Stored CAS SW numbers
- 5. Clear History List
- 6. Exit

1.Test Connection – this function check the connection with Gateway and CAS modules (CAN bus only).

If connection with modules is OK, then **BMW-Hardware number** of the each module is displaying.

If connection with a module is absent – then **No Response** message is displaying.

2.Get Software Version - this function display the current SW version of the CAS module

3.Change CAS Software – this function replace the current SW version of the CAS module for a properly Key Programming

\*) time for replacing CAS SW approx 9 min.

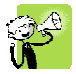

This replacing of the SW version is needed only in one case: if **Key Programming** is stopped with **"Unlock Kennung Error"** message !!!

**4.List Stored CAS SW numbers** – this function display the list of the last ten SW versions that were changed (last changing – on the top of the list)

5.Clear History List - clearing the list of the stored CAS SW numbers

Made by Edilock Ltd. www.edilock-bg.com www.vag-info.com

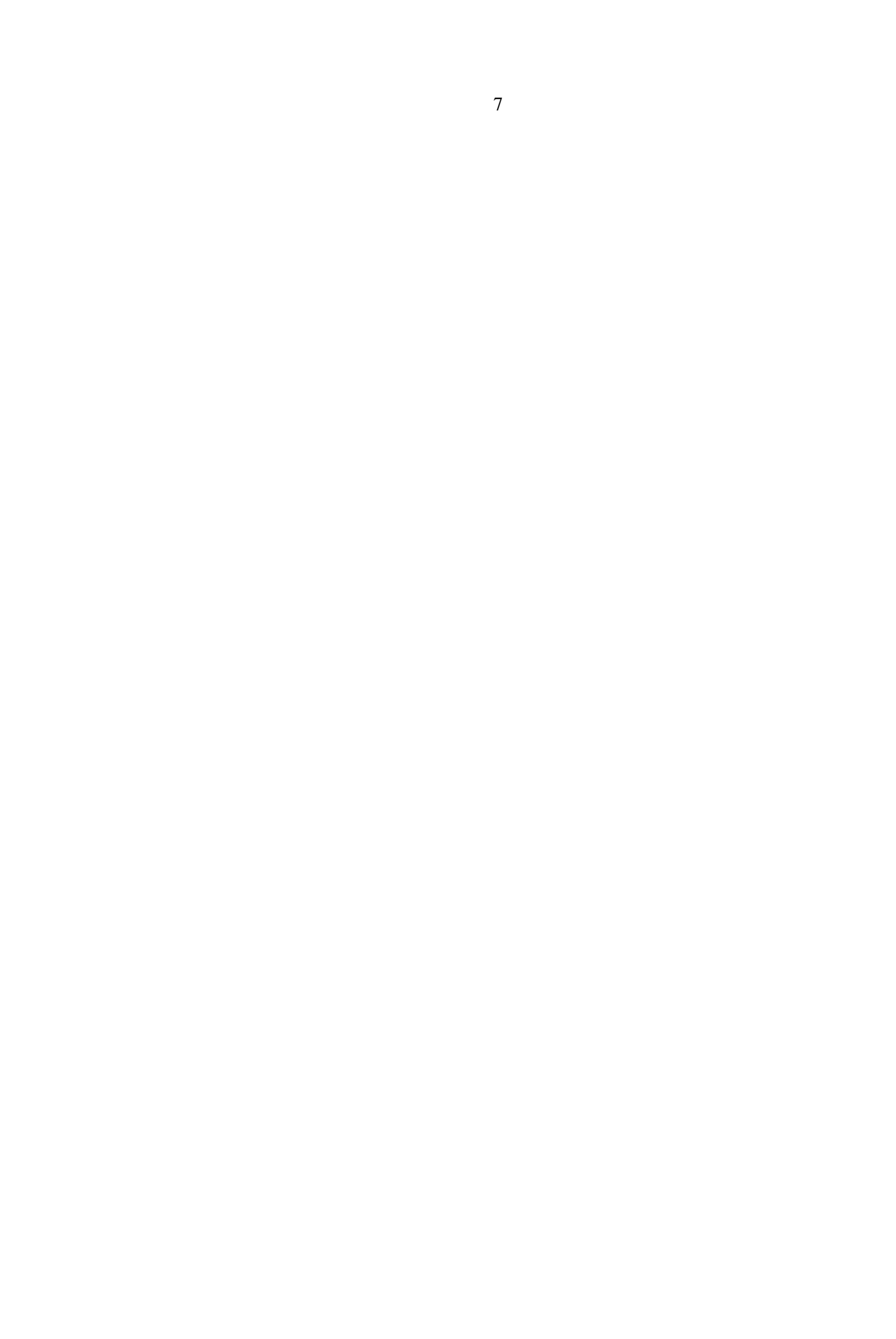